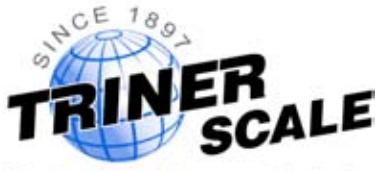

Scales for business and industry

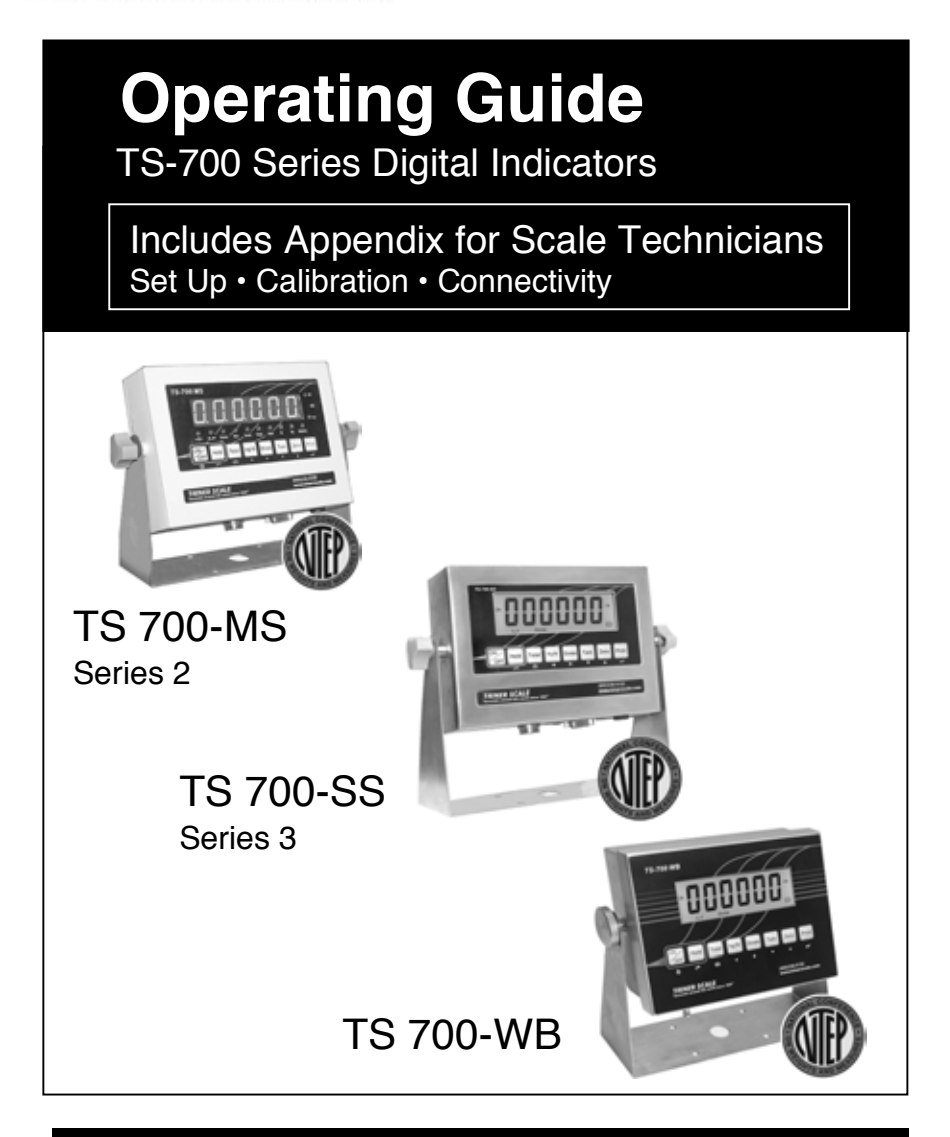

Compatible with DataLog<sup>™</sup> Scale-to-PC Data Logging Software

# **!!!! CALIBRATION WARNING !!!!**

Calibration AND inspection of calibration properties is prohibited unless done so by a qualified scale technician.

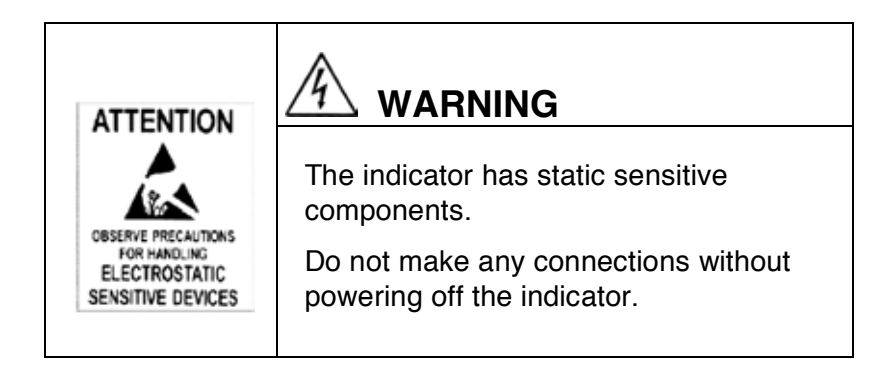

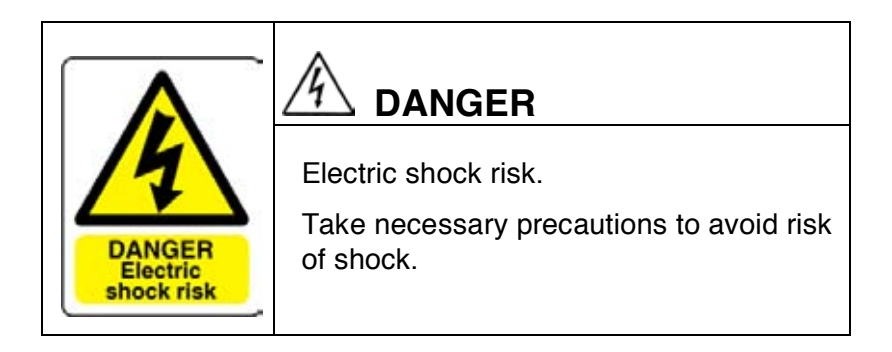

Triner Scale & Mfg.Co., Inc. 8411 Hacks Cross Road Olive Branch, MS 38654 (800) 238-0152 www.trinerscale.com

© 2016-2020 Triner Scale. All rights reserved.

TRINER SCALE

# **Table of Contents**

| Specifications                             |
|--------------------------------------------|
| TS-700 MS, SS and WB2                      |
| Quick Start: Connecting and Powering On    |
| TS-700 MS3                                 |
| TS-700 SS5                                 |
| TS-700 WB7                                 |
| Operation                                  |
| Keys and Functions: TS-700 MS, SS and WB9  |
| Parameters and Settings                    |
| How to Access and Adjust Parameters12      |
| Example: How to Set Time & Date12          |
| Parameters Charts14                        |
| Compatible Receipt Printers                |
| MP-20 Model & SP-500 Model Printers19      |
|                                            |
| Calibration Procedure                      |
|                                            |
| TS-700 MS & WB                             |
| TS-700 SS A-9                              |
| Serial Port/BS-232 Connections             |
| TS-700 MS A-10                             |
| TS-700 SS                                  |
| TS-700 WB                                  |
| Data Output Formats, TS-700 MS, SS & WB    |
| Remote Display FormatA-12                  |
| PC Computer Continuous Sending Format A-13 |
| Serial Interface Reception Command A-13    |
| Error Codes                                |
| TS-700 MS, SS and WB A-15                  |
| Factory Default Parameter Settings         |
| TS-700 MS, SS and WB A-16                  |
|                                            |

# **Specifications**

| Resolution              | Display: 30,000                    |
|-------------------------|------------------------------------|
| ADC                     | 2,000,000                          |
| Zero stability error    | ΓK <sub>0</sub> < 0.1μV//Κ         |
| Span stability error    | $K_{spn} \le \pm 6 \text{ ppm}//K$ |
| Sensitivity (internal)0 | ). 3 μV /d                         |
| Input voltage           | 30~30mV DC                         |
| Excitation circuit5     | 5 VDC                              |
| Load Cell Max(          | 8) 350Ω                            |
| AC power A              | AC100~250V                         |
| Operation temp          | 10 °C ~ + 40 °C                    |
| Operation humidity      | ≦90% RH                            |
| Storage temp            | 40 °C ~ + 70 °C                    |

#### **KEYPAD KEYS**

| KEY                | FUNCTION                                                                       |
|--------------------|--------------------------------------------------------------------------------|
| On/Off             | Powers on, powers of the indicator                                             |
| Hold               | Hold weight on scale, or Hold peak weight*,<br>or Hold unstable/animal weight* |
| Total              | Total Weight: total of multiple weighings                                      |
| Kg/lb              | Display weight in pounds or kilograms                                          |
| Gross/Tare         | Tare container weight, display gross or net<br>weight                          |
| Zero               | Returns the indicated weight to "0"                                            |
| Print              | Prints receipt (requires optional printer)                                     |
| PC con<br>software | nectivity requires Triner Scale's DataLog PC™<br>e.                            |

\*requires adjustment of parameter settings

# Quick Start: Connecting & Powering On

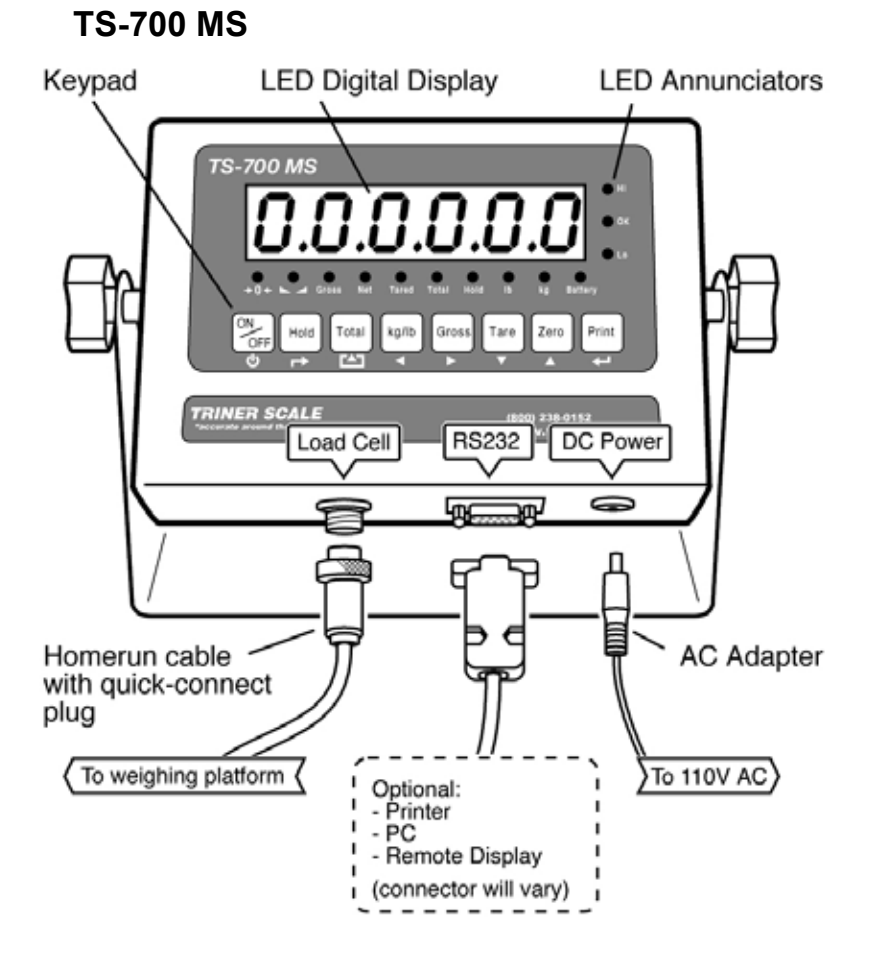

### **Connect Weighing Platform Cable**

Attach the home run cable from the weighing platform to the loadcell port located on the underside of the digital indicator.

#### **Connect Any Optional Devices**

Referring to the manual provided with optional device (such as a receipt printer), connect the

# Quick Start: Connecting & Powering On

## **TS-700 MS**

device to the RS-232 port located on the underside of the digital indicator. Power on the device.

## **Connect AC Adapter**

Plug the AC adapter included with the digital indicator into the 9VDC 1200ma port located on the underside of the digital indicator.

### Power On The Digital Indicator

Press and hold the ON/OFF key for 2+ seconds to power on the indicator. A self-test routine will run, followed by "0" indicated weight. If a small amount of weight displays, press the Zero (word) key. Scale is ready to operate.

**IMPORTANT NOTE:** if equipped with optional built in rechargeable battery, fully charge for 18 hours before operating on battery power.

## Operation

Refer to page 9 for operating instructions and functions details.

Certain settings in the TS-700 MS can be adjusted according to user preferences. Refer to page 14 for a listing of adjustable parameters and available settings options.

# Quick Start: Connecting & Powering On TS-700 SS

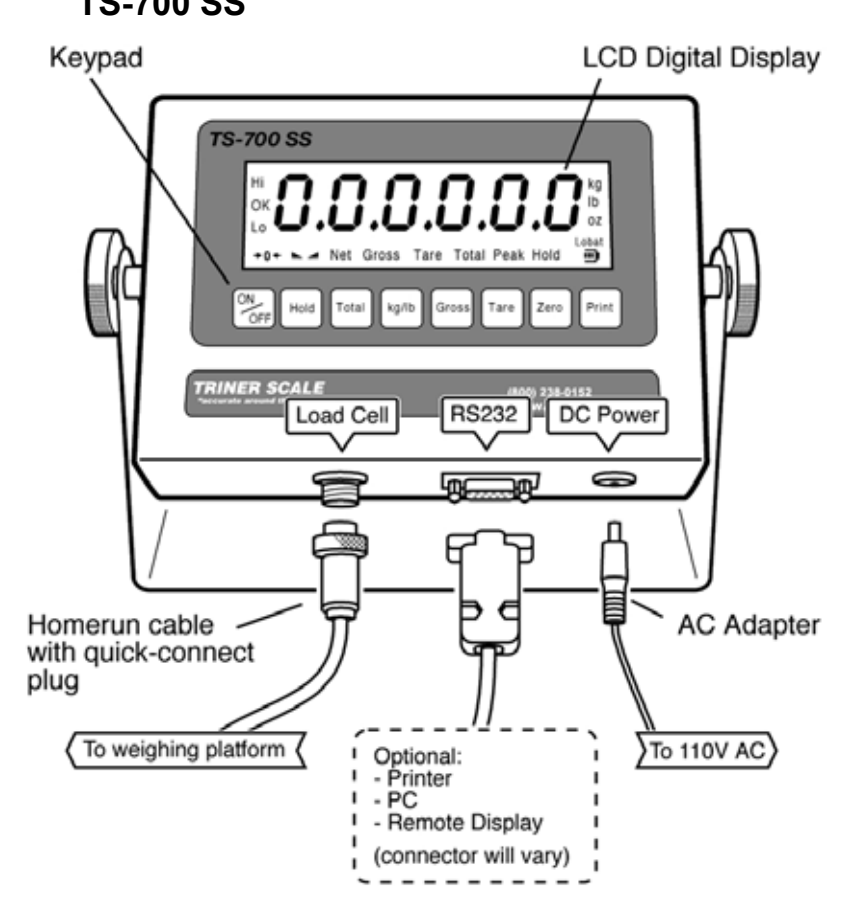

#### **Connect Weighing Platform Cable**

Attach the home run cable from the loadcell port to the weighing platform junction box. Refer to installation instructions provided with the Triner Scale weighing platform.

# Quick Start: Connecting & Powering On TS-700 SS

# Connect Any Optional Devices

Referring to the manual provided with optional device (such as a receipt printer), connect the device to the RS-232 port located on the underside of the digital indicator. Power on the device.

## **Connect AC Adapter**

Plug the AC adapter included with the digital indicator into the 9VDC 1200ma port located on the underside of the digital indicator.

## Power On The Digital Indicator

Press and hold the ON/OFF key for 2+ seconds to power on the indicator. A self-test routine will run, followed by "0" indicated weight. If a small amount of weight displays, press the ZERO (word) key. Scale is ready to operate.

**IMPORTANT NOTE:** Fully charge for 18 hours before powering the indicator from the built in rechargeable battery.

## Operation

Refer to page 9 for operating instructions and functions details.

Certain settings in the TS-700 MS can be adjusted according to user preferences. Refer to page 14 for a listing of adjustable parameters and available settings options.

# Quick Start: Connecting & Powering On TS-700 WB

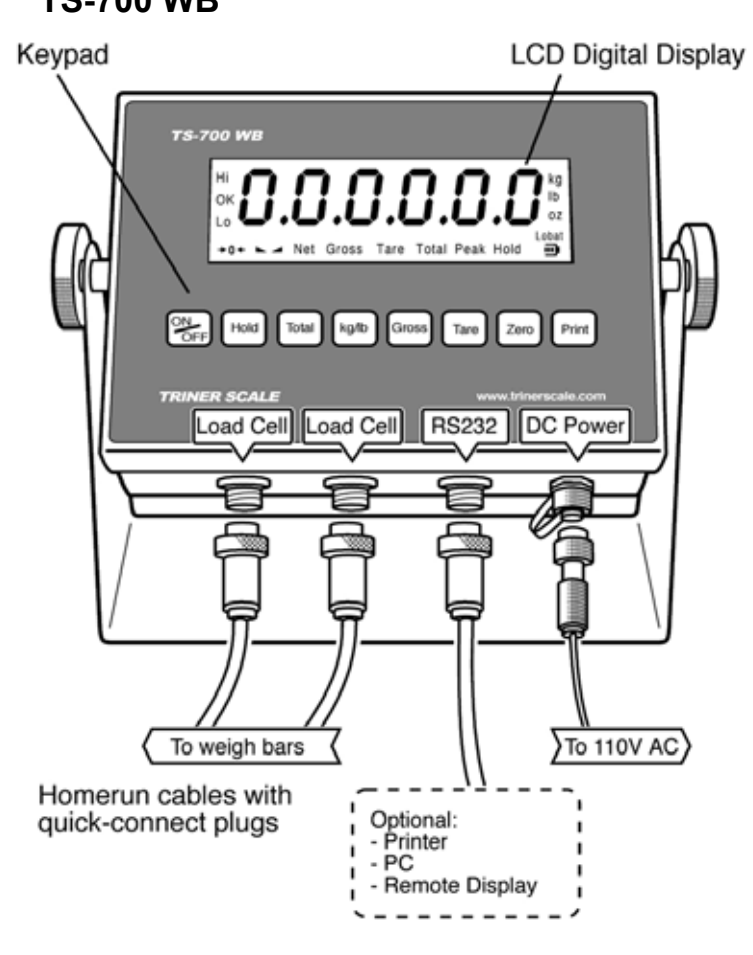

#### **Connect the Weigh Bar Cables**

Attach the home run cables to the loadcell ports and to the weigh bars. For weigh bar set up, refer to the User's Guide included with livestock the scale.

# Quick Start: Connecting & Powering On

## TS-700 WB

## **Connect Any Optional Devices**

Referring to the manual provided with optional device (such as a receipt printer), connect the device to the RS-232 port located on the underside of the digital indicator. Power on the device.

## **Connect AC Adapter**

Plug the AC adapter included with the digital indicator into the 9VDC 1200ma port located on the underside of the digital indicator.

## Power On The Digital Indicator

Press and hold the ON/OFF key for 2+ seconds to power on the indicator. A self-test routine will run, followed by "0" indicated weight. If a small amount of weight displays, press the ZERO (word) key. Scale is ready to operate.

**IMPORTANT NOTE:** Fully charge for 18 hours before powering the indicator from the built in rechargeable battery.

## Operation

Refer to page 9 for operating instructions and functions details.

Certain settings in the TS-700 MS can be adjusted according to user preferences. Refer to page 14 for a listing of adjustable parameters and available settings options.

# Operation

## KEYS AND FUNCTIONS: TS-700 MS, SS & WB

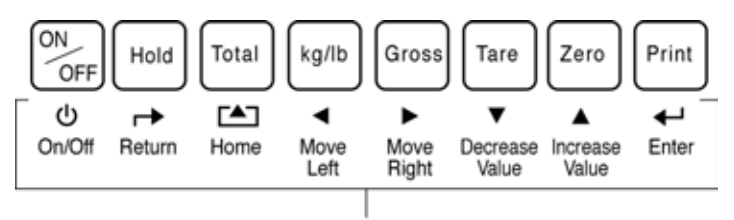

Key Functions When In Settings Mode

| KEY    | FUNCTION/OPERATION                                                                                                    |
|--------|----------------------------------------------------------------------------------------------------|
| On/Off | Press and hold for 2+ seconds to operate.                                                                                                    |
| Hold   | <b>Livestock Hold</b> (animal weight hold):<br><u>If set up for livestock weighing, the animal's weight</u><br><u>will automatically hold.</u> |
|        | <b>To Hold Weight on Scale</b> (manual hold):<br>With weight on scale, press Hold key.                                                         |
|        | <b>To Hold Peak Weight of Multiple Weighings</b> (auto hold)*:<br>To enable, press Hold key before loading scale.                              |
|        | <b>To Release the Hold Function:</b><br>Press hold key again to return to normal operation.                                                    |
|        | *Requires adjustment of parameter #11                                                                                                    |
|        | In Settings Mode: Return Key  Previous Pressed with other key(s) for functions.                                                                |

|                                                                                                    | KEY FUNCTION/OPERATION                                                                                                    |                                                                                                    |
|----------------------------------------------------------------------------------------------------|----------------------------------------------------------------------------------------------------|----------------------------------------------------------------------------------------------------|
| <b>NOTE:</b><br>Before placing<br>the next weight<br>on scale to be<br>added to total,<br>make certain<br>that the indictor | Total                                                                                                    | <b>To Add Weights:</b><br>With weight on scale, press the Total key to<br>place weight and count in memory. Remove<br>weight, place next item on scale, press Total to<br>add weight to total weight and total count. |
|                                                                                                    | <b>To View Accumulated Total:</b><br>Press Total and Print key at the same time. The total weight will flash continuously. |                                                                                                    |
| has<br>"0" w<br>the s<br>stabl                                                                                              | returned to<br>veight, and<br>scale is<br>le.                                                                              | <b>To Print Accumulated Total:</b><br>Press and hold the Print key for 3 seconds while in<br>View Totals mode (requires optional printer).                                                                            |
|                                                                                                    |                                                                                                    | <b>To Go Out of View Accumulated Total Mode:</b><br>Press and hold the Total key. "Clr n" will display.                                                                                                    |
|                                                                                                    |                                                                                                    | If you wish to continue adding to the totals,<br>press the Print to accept the "Clear-No" prompt.<br>Continue weighing and adding items as<br>required.                                                               |
|                                                                                                    |                                                                                                    | <b>To Clear the Totals Memory:</b><br>Press the Zero/Up Arrow key to change the<br>"Clr n" display to "Clr y". Press the Print key to<br>accept the "Clear-Yes" prompt.                                               |
|                                                                                                    |                                                                                                    | In Settings Mode: Previous/Home Key First press = previous<br>Second press = home                                                                                                    |
|                                                                                                    | kg/lb                                                                                                    | Press to change pounds/kilograms                                                                                                    |
|                                                                                                    |                                                                                                    | In Settings Mode: Left Arrow Key<br>Press to move active digit one unit over to the<br>left                                                                                                    |

| KEY   | FUNCTION/OPERATION                                                                                                   |
|-------|----------------------------------------------------------------------------------------------------|
| Gross | For use after a TARE weight has been stored in the indicator. Press key to toggle view between gross and net weight. |
|       | PLEASE NOTE that there may be a momentary pause in the display when going from gross to tare weight.                 |
|       | In Settings Mode: Right Arrow Key ►<br>Press to move active digit one unit over to the<br>right                      |
| Tare  | With weight on the scale, press to Tare the weight.                                                                  |
|       | Press again to remove Tare weight.                                                                                   |
|       | In Settings Mode: Down arrow key ▼<br>Press to reduce value of active (flashing) digit.                              |
| Zero  | Press key to zero the scale.                                                                                         |
|       | In Settings Mode: Up arrow key ▲<br>Press to increase value of active (flashing) digit.                              |
| Print | Press key to print a ticket (requires optional printer).                                                             |
|       | In Settings Mode: Enter Key  Press to accept entry. Press to proceed to next item.                                   |

IF EQUIPPED WITH INTERNAL RECHARGEABLE BATTERY: Fully charge the battery for 18 hours before operating on battery power.

# **Parameters and Settings**

**CAUTION**: Use care when accessing and adjusting your indicator's parameters. Several parameters can be accessed that, if altered, will change your indicator's operations.

# HOW TO ACCESS AND ADJUST THE TS-700 MS PARAMETERS

Press and hold down the PRINT and HOLD keys. "C" will display. Release the keys. "C08" or "C01" will display\*, with last digit flashing. The digit flashing is the active digit, and can be adjusted up or down by using the Zero/up arrow key or Tare/down arrow key. Use the kg-lb/left arrow key and the Gross/right arrow key to change which digit is active (flashing).

**\*TIP**: Parameters C01 through C07 are for typically locked out and are only accessible by scale technician during calibration.

Navigate to the setting parameter you wish to adjust and use the arrow keys to change the settings values. Press the Print/enter key to accept your settings, then press the Total/home key to exit.

**EXAMPLE:** To adjust the date setting in parameter C16:

With the 8 flashing in "C08", press the Tare/down arrow key to reduce the 8 to 6.

Press the kg-lb/left arrow key to move the active digit from the 6 to the 0 (the 0 will flash).

Use the Zero/up arrow key to increase the 0 to 1 (C16 will display).

Press the Print/enter key.

The display will show digits for month, day and year. Use the arrow keys as discussed above to navigate to and change the digits.

Press the Print/enter key to accept your settings.

Press the Total/home (  $\uparrow$  ) key to exit.

## **PARAMETERS CHART**

(For calibration parameters, see Appendix for Scale Technicians, page A-4)

| PARAMETER | FUNCTION                                                 | OPTIONS                                                                                                    |
|-----------|----------------------------------------------------------|----------------------------------------------------------------------------------------------------|
| C08       | Warning tone                                             | 0 = Disable warning tone<br>1 = warning tone on                                                                                                    |
| C09       | Automatic<br>Power-off                                   | <ul> <li>0 = Disable auto off</li> <li>10 = Power off in 10<br/>minutes.</li> <li>30 = Power off in 30<br/>minutes.</li> <li>60 = Power off in 60<br/>minutes.</li> </ul>                                   |
| C10       | Power saving<br>setting<br>(display<br>backlight on/off) | 0 = Disable power saving<br>setting<br>3 = Display off in 3 min.<br>5 = Display off in 5 min.                                                                                                    |
| C11       | Hold function                                            | 0 = Disable hold function<br>1 = Hold peak weight<br>2 = Hold weight on scale<br>3 = Hold animal weight<br>4 = Reserved<br>Note: "hold peak weight"<br>will display the max. load<br>of multiple weighings. |
| C12       | Kg/lb<br>conversion                                      | 0 = kg/lb conversion<br>disabled<br>1 = kg/lb conversion<br>enabled                                                                                                    |
| C13       | Upper/lower<br>limit alarm                               | Enter numeric values for<br>upper and lower<br>checkweighing limits.                                                                                                    |
| C14       | Lower limit<br>alarm value                               |                                                                                                    |

| PARAMETER                                                                                            | FUNCTION                                                                 | OPTIONS                                                                                                    |
|----------------------------------------------------------------------------------------------------|--------------------------------------------------------------------------|----------------------------------------------------------------------------------------------------|
| C15                                                                                                  | Inner Code<br>display                                                    | Enter C15 to check the inner code.                                                                                                    |
| C16                                                                                                  | Date                                                                     | Set the date, from left to right: year/month/day                                                                                                    |
| C17                                                                                                  | Time                                                                     | Set the time from left to right: hour/min./sec.                                                                                                    |
| C18                                                                                                  | Communication<br>setting<br>(Serial interface<br>data output<br>method)  | <ul> <li>0 = Serial interface data<br/>output disabled</li> <li>1 = Continuous sending,<br/>remote display</li> <li>2 = Print key sends data to<br/>printer or PC.</li> <li>3 = PC command request<br/>(DataLogPC software)</li> <li>4 = PC continuous<br/>sending.</li> <li>5 = Remote display<br/>continuous sending<br/>format.</li> </ul> |
| C19                                                                                                  | Baud rate                                                                | 0 = 1200 1 = 2400<br>2 = 4800 3 = 9600                                                                                                    |
| C20<br>CAUTION:<br>Changing<br>these<br>parameters will<br>affect the<br>indicator's<br>performance. | Zero range<br>(amount that<br>can be zeroed<br>out with the<br>Zero key) | 0 = Disable manual zero<br>setting<br>1 = ±1% max capacity<br>2 = ±2% max capacity<br>4 = ±4% max capacity<br>10 = ±10% max capacity<br>20 = ±20% max capacity<br>100 = ±100% max capacity                                                                                                    |
| 621                                                                                                  | ∠ero range at<br>power-up                                                | 0 = no initial zero setting<br>$1 = \pm 1\%$ max capacity<br>$2 = \pm 2\%$ max capacity<br>$5 = \pm 5\%$ max capacity<br>$10 = \pm 10\%$ max capacity<br>$20 = \pm 20\%$ max capacity                                                                                                    |

TRINER SCALE

| PARAMETER                                                                                                    | FUNCTION                            | OPTIONS                                                                                                    |
|----------------------------------------------------------------------------------------------------|-------------------------------------|----------------------------------------------------------------------------------------------------|
| C22<br><b>CAUTION</b> :<br>Changing<br>these<br>parameters will<br>effect the<br>indicator's<br>performance. | Automatic Zero:<br>tracking range   | $0 = \text{Disable zero} \\ \text{tracking} \\ 0.5 = \pm 0.5\text{d} \\ 1.0 = \pm 1.0\text{d} \\ 2.0 = \pm 2.0\text{d} \\ 3.0 = \pm 3.0\text{d} \\ 4.0 = \pm 4.0\text{d} \\ 5.0 = \pm 5.0\text{d} \\ \text{Note:} \\ \bullet \text{ d = division} \\ \bullet \text{ The zero tracking range} \\ \text{cannot be more than} \\ \text{manual zero range.} \\ \end{array}$ |
| C23                                                                                                    | Automatic<br>Zero; tracking<br>time | 0 = Disable zero tracking<br>time<br>1 = 1 second<br>2 = 2 seconds<br>3 = 3 seconds                                                                                                    |
| C24<br><i>CAUTION</i> :<br>Changing<br>these<br>parameters will<br>effect the<br>indicator's<br>performance. | Overload range                      | 00 = close overload range<br>01d 99d<br>(d = division)                                                                                                    |
| C25                                                                                                    | Negative display                    | 0 = -9d<br>10 = 10% max. capacity<br>20 = 20% max. capacity<br>50 = 50% max. capacity<br>100 = 100% max. capacity                                                                                                    |

| PARAMETER                                                                                                    | FUNCTION                                                                                                    | OPTIONS                                                                                                    |
|----------------------------------------------------------------------------------------------------|----------------------------------------------------------------------------------------------------|----------------------------------------------------------------------------------------------------|
| C26<br><i>CAUTION</i> :<br>Changing<br>these<br>parameters will<br>affect the<br>indicator's<br>performance. | Standstill time                                                                                                    | 0 = quick<br>1 = medium<br>2 = slow                                                                                                    |
| C27                                                                                                    | Standstill range                                                                                                    | 1 = 1d $2 = 2d5 = 5d$ $10 = 10d(d = division)$                                                                                                    |
| C28<br><b>CAUTION</b> :<br>Changing<br>these<br>parameters will<br>affect the<br>indicator's<br>performance. | Digital filter<br>To compensate<br>for unstable<br>loads on the<br>weighing<br>platform (for<br>example, animal<br>weighing). | 0 = close dynamic filter<br>1 = 1 digital filter strength<br>2 = 2 digital filter strength<br>3 = 3 digital filter strength<br>4 = 4 digital filter strength<br>5 = 5 digital filter strength<br>6 = 6 digital filter strength |
| C29<br><b>CAUTION</b> :<br>Changing<br>these<br>parameters will<br>affect the<br>indicator's<br>performance. | Noise filter                                                                                                    | 0 = disable noise filter<br>1 = 1 digital filter strength<br>2 = 2 digital filter strength<br>3 = 3 digital filter strength                                                                                                    |
| C30                                                                                                    | Format of date print out                                                                                                    | 0 = yy.mm.dd<br>1 = mm.dd.yyyy<br>2 = dd.mm.yyyy<br>3 = yyyy.mm.dd                                                                                                    |
| C31                                                                                                    | OPTIONAL<br>output setting                                                                                                    | 0 = 0~5Voutput<br>1 = 4~20mA output                                                                                                    |
| C32                                                                                                    | RESERVED                                                                                                    |                                                                                                    |

| PARAMETER                                                                                                    | FUNCTION                                                                                            | OPTIONS                                                                                                    |
|----------------------------------------------------------------------------------------------------|----------------------------------------------------------------------------------------------------|----------------------------------------------------------------------------------------------------|
| C33                                                                                                    | OPTIONAL<br>Relay output<br>setting                                                                 | <ul> <li>0 = Close relay output</li> <li>1 = Open relay output<br/>function 1</li> <li>2 = Open relay output<br/>function 2</li> <li>3 = Reserved menu</li> </ul> |
| C34                                                                                                    | RESERVED                                                                                            |                                                                                                    |
| C35                                                                                                    | RESERVED                                                                                            |                                                                                                    |
| C36<br><i>CAUTION</i> :<br>Changing<br>these<br>parameters will<br>affect the<br>indicator's<br>performance. | Gravity of<br>calibration<br>location<br>(Only available<br>to technician<br>during<br>calibration) | C36 = 9.7000 9.9999                                                                                                    |
| C37<br><b>CAUTION</b> :<br>Changing<br>these<br>parameters will<br>affect the<br>indicator's<br>performance. | Gravity of<br>destination<br>(Only available<br>to technician<br>during<br>calibration)             | C37 = 9.7000 9.9999                                                                                                    |
| C38                                                                                                    | Reserved                                                                                            |                                                                                                    |

| TIP: When in parameter settings         |
|-----------------------------------------|
| mode, you can move forward through      |
| all parameters and view the settings by |
| pressing the Print ( $\checkmark$ ) key |
| repeatedly.                             |

# **Using A Receipt Printer**

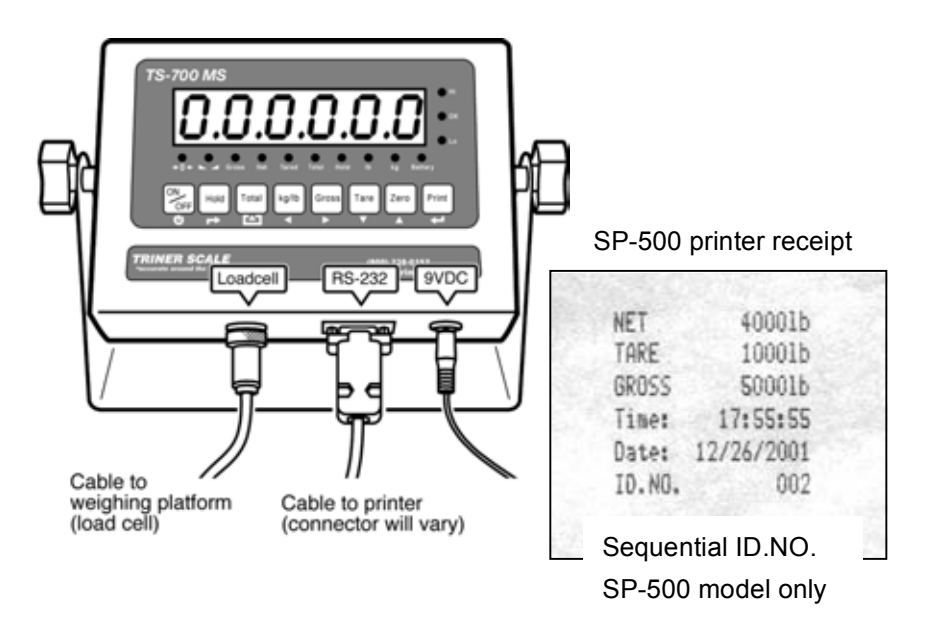

To print receipts with an optional printer:

- With power off, attach the printer cable to the connector socket on the underside of the indicator.
- Power on the printer & indicator.
- Place weight on the scale and press the Print key.
- If receipt does not print, settings may need to be adjusted in parameters C18 & C19.
- To adjust the format of how the date prints, see options in parameter C30.

**IMPORTANT NOTE**: TS-700 series indicators cannot be programmed for adhesive label printing.

TRINER SCALE

Appendix For Scale Technicians

# Calibrating a TS-700 Series Indicator

**NOTICE**: The TS-700 SS, MS & WB are NTEP Class III Legal for Trade approved and certified. <u>Unlocking the calibration parameters</u> is not allowed by persons other than qualified scale technicians.

#### **DEFAULT SETTINGS CAUTION**

Placing the indicator in calibration mode enables access to the Default Settings Parameter, CO7. <u>NEVER activate Parameter C07 unless you are a gualified scale technician</u>, and:

A) You understand that all custom settings will be deleted permanently, and

B) You understand how to restore all custom parameters to the required settings based on the scale's specifications and usage.

### ALL MODELS: Place the Indicator in Calibration Mode and Determine if the Calibration Parameters are Accessible:

- 1. Power on the indicator.
- 2. Press the PRINT and HOLD keys. "C" will display. Release the keys.
- If the calibration parameters are accessible, "C01" will display, with the 1 flashing. Proceed to page A-3, "CALIBRATION PROCEDURE".
- 4. If "C08" displays, disconnect the AC adapter and adjust the calibration switch as follows:

**Calibration Switch, TS-700 MS:** Remove the screws and the back plate of the enclosure. A white-capped calibration switch is located at the bottom left corner of the circuit board. Press the switch fully in and release. This will place the switch in the up position, allowing access to the calibration parameters. Loosely reattach the rear plate.

**Calibration Switch, TS-700 SS:** Remove the screws and the back plate of the enclosure. A calibration switch is located at the bottom left corner of the circuit board. Move the switch to the "On" position, allowing access to the calibration parameters. Loosely reattach the rear plate.

#### Calibration Switch, TS-700 WB:

**Enclosure With No Bolts:** Power off the unit. To open the enclosure, place the indicator upside down (not face down) on a work surface. Locate the two slotted holes near the connection sockets. Insert a flat blade screwdriver into each slot (one at a time), pushing the blade inward while angled towards the back of the indicator. This will release the retaining prong and enable removal of the front cover. Carefully open the enclosure.

A white-capped calibration switch is located at the bottom left corner of the circuit board. Press the switch fully in and release. This will place the switch in the up position, allowing access to the calibration parameters. Close the enclosure.

**Enclosure With Bolts:** Power off the unit. Unfasten and remove the four bolts from the enclosure back. Carefully open the enclosure.

A small calibration switch is located at the bottom left corner of the circuit board. Move the switch to the "On" position. Close the enclosure.

**ALL TS-700 MODELS:** After enabling access to calibration parameters, proceed as follows:

# **CALIBRATION PROCEDURE**

- 1) Power on the indicator.
- Press the PRINT and HOLD keys. "C" will display. Release the keys.
- "C01" will display, with the 1 flashing. The indicator is now is Parameter Settings mode.

## Navigating in Settings Mode

When the indicator is in settings mode, refer to the graphic printed below the key to determine the keypad key's function.

The  $\blacktriangle$  and  $\bigtriangledown$  arrow keys are used to increase/decrease the value of the flashing digit, or to navigate up and down a list of preset options.

The  $\blacktriangleleft$  and  $\blacktriangleright$  arrow keys are used to move the active digit over to the left or to the right.

The relation key and relation key can be used to move forward or backward through the parameters. Also, the relation key is used to enter/accept changes after they have been made to the parameter settings.

The rightarrow rightarrow right

With the indicator in settings mode and the cali-bration weight nearby, proceed with the calibration process while referring to the following chart:

| PARAMETER | FUNCTION                 | OPTIONS                                                                                                    |
|-----------|--------------------------|----------------------------------------------------------------------------------------------------|
| C01       | Default weighing<br>unit | 1 = kg<br>2 = lb                                                                                                    |
|           |                          | Description:<br>With C01 flashing, press the<br>With C01 flashing, press the<br>key, then use the up or<br>down arrow keys to change<br>the parameter setting as<br>needed.<br>Press the Key to accept<br>the setting and continue on<br>to the next parameter. |
| C02       | Decimal location         | 0 = none<br>1 = one decimal place<br>2 = two decimal places<br>3 = three decimal places                                                                                                    |
|           |                          | Description:<br>With C02 flashing, press the<br>down arrow keys to change<br>the parameter setting as<br>needed.<br>Press the down arrow keys to accept<br>the setting and continue on<br>to the next parameter.                                                |

| PARAMETER | FUNCTION    | OPTIONS                                                                                                    |
|-----------|-------------|----------------------------------------------------------------------------------------------------|
| C03       | Graduations | <ul> <li>1 = one unit</li> <li>2 = two units</li> <li>5 = five units</li> <li>10 = ten units</li> <li>20 = twenty units</li> <li>50 = fifty units</li> <li>Description:</li> <li>With C03 flashing, press the</li> <li>Image: Wey, then use the up or down arrow keys to change the parameter setting as needed.</li> <li>Press the Image: Press the Image: Press the Image</li></ul> |
| C04       | Capacity    | Description:<br>With C04 flashing, press the<br>description:<br>With C04 flashing, press the<br>description arrow keys to<br>select the active digit, then<br>use the up and down keys to<br>adjust the digits to the<br>desired capacity, i.e.,<br>5,000.<br>Press the description accept<br>the setting and continue on<br>to the next parameter.                                                                                                    |

| PARAMETER | FUNCTION         | OPTIONS                                                                                                    |
|-----------|------------------|----------------------------------------------------------------------------------------------------|
| C05       | Zero Calibration | 0 = skip zero calibration<br>1 = proceed with zero<br>calibration                                                                                                    |
|           |                  | Description:<br>With C05 flashing, press the<br>description:<br>With C05 flashing, press the<br>proceed to the next<br>proceed. The zero cal will<br>count down from 10.<br>Press the description of the next<br>parameter. |

| PARAMETER | FUNCTION    | OPTIONS                                                                                                    |
|-----------|-------------|----------------------------------------------------------------------------------------------------|
| C06       | Calibration | 0 = skip calibration<br>1 = proceed with calibration                                                                                                    |
|           |             | Description:<br>With C06 flashing, press the<br>definition of the set of the set of |
|           |             | PRESS THE L <sup>+</sup> KEY TO<br>ACCEPT THE<br>CALIBRATION AND EXIT<br>SETTINGS MODE.                                                                                                    |

#### CAUTION -- IMPORTANT NOTICE!! After calibrating, be sure to exit settings mode without activating parameter C07!

Parameter C07 is the parameter that can DELETE all custom settings and reset the indicator to factory settings.

| PARAMETER        | FUNCTION                                              | OPTIONS                                                                                                    |
|------------------|-------------------------------------------------------|----------------------------------------------------------------------------------------------------|
| C07<br>CAUTION!! | FACTORY<br>RESET<br>Erases all<br>custom<br>settings! | 0 = skip reset to factory<br>defaults<br>1 = proceed with reset to<br>defaults<br>Description:<br>To reset to factory defaults,<br>change the 0 setting to 1 and<br>press the ◄ key. |

TRINER SCALE

**Appendix For Scale Technicians** 

# **Load Cell Connections**

The indicator can connect with a maximum of eight (8)  $350\Omega$  load cells, 4 wire or 6 wire configurations.

Excitation voltage for the load cell is 5VDC, the maximum output current is 120mA.

#### TS-700MS/WB Load Cell Quick-Connect Pins

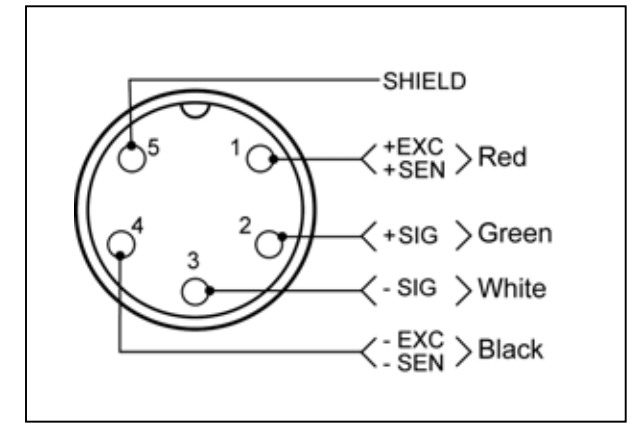

#### TS-700 SS Load Cell (sensor) Terminal Block Wiring

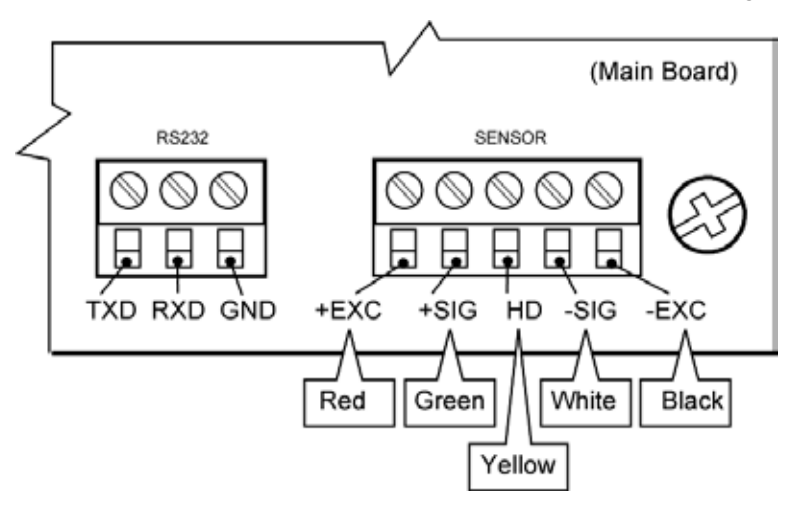

# **Serial Port Connection**

## **RS232 CONNECTION**

#### **TS-700 MS**

The RS232 DB9 serial port can be utilized to connect the indicator to a peripheral device such as a printer or remote display, or to interface the indicator with a PC.

**NOTE**: PC interface requires Triner DataLog PC<sup>™</sup> software to be installed on the PC.

Indicator to PC Connection

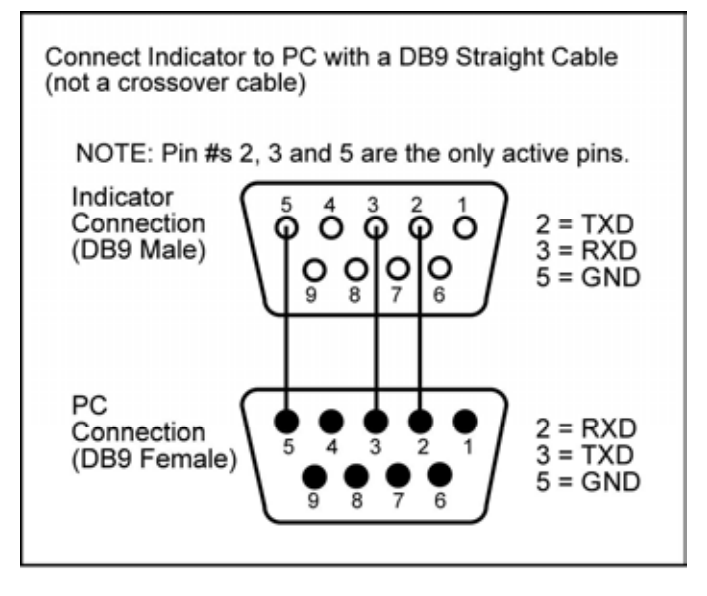

Com Port Settings on PC Baud Rate.....9600 Data Bits......8 Parity .....None Stop BIts......1 Flow Control ..None

#### TS-700 SS

The 3-wire terminal block located on the main board can be utilized to connect the indicator to a peripheral device such as a printer or remote display, or to interface the indicator with a PC.

**NOTE**: PC interface requires Triner DataLog PC<sup>™</sup> software to be installed on the PC.

TS-700 SS RS-232 Terminal Block

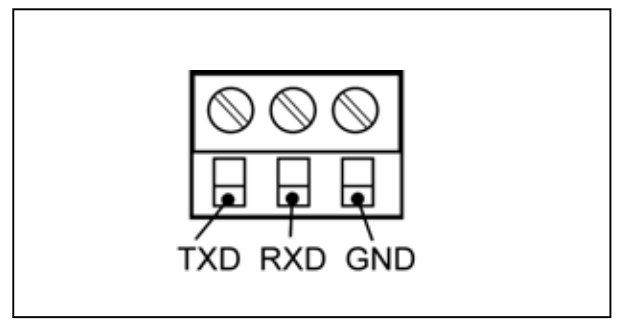

#### **TS-700 WB**

The RS232 3-pin quick-connect serial port can be utilized to connect the indicator to a peripheral device such as a printer or remote display, or to interface the indicator with a PC.

**NOTE**: PC interface requires Triner DataLog PC<sup>™</sup> software to be installed on the PC.

TRINER SCALE

Appendix For Scale Technicians

# Data Output Formats

## **REMOTE DISPLAY FORMAT**

| State A   |         |       |                           |  |
|-----------|---------|-------|---------------------------|--|
|           | Bits: 0 | 0,1,2 |                           |  |
| 0         | 1       | 2     | Decimal point<br>position |  |
| 1         | 0       | 0     | XXXXXX0                   |  |
| 0         | 1       | 0     | XXXXXXX                   |  |
| 1         | 1       | 0     | XXXXX-X                   |  |
| 0         | 0       | 1     | XXXX-XX                   |  |
| 1         | 0       | 1     | XXX-XXX                   |  |
| Bits: 3,4 |         |       | Division                  |  |
| 0 1       |         | X1    |                           |  |
| 1         | 0       |       | X2                        |  |

| State B |                                  |  |
|---------|----------------------------------|--|
| BITS    | FUNCTION                         |  |
| Bits0   | Gross = 0, net=1                 |  |
| Bits1   | Symbol: positive = 0,negative =1 |  |
| Bits2   | Overload (or under zero)=1       |  |
| Bits3   | Dynamic = 1                      |  |
| Bits4   | Unit: lb=0, kg=1                 |  |
| Bits5   | Constant 1                       |  |
| Bits6   | Constant 0                       |  |

| State C |      |      |            |  |
|---------|------|------|------------|--|
| Bit2    | Bit1 | Bit0 | unit       |  |
| 0       | 0    | 0    | Kg or lb   |  |
| 0       | 0    | 1    | g          |  |
| 0       | 1    | 0    | t          |  |
| Bit 3   |      |      | printing=1 |  |
| Dit 4   |      |      | Extend     |  |
| BIL 4   |      |      | display=1  |  |
| Bit 5   |      |      | Constant 1 |  |
| Bit 6   |      |      | Constant 0 |  |

# PC COMPUTER CONTINUOUS SENDING FORMAT

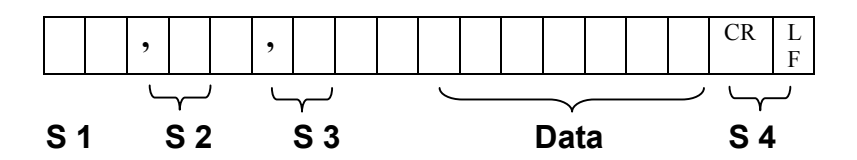

- S1: Weight status: ST = standstill US = not standstill OL = overload
- S2: Weight mode: GS = gross mode NT = net mode
- S3: Weight of positive and negative, "+" or " –"
- S4: "kg" or "lb"
- Data: Weight value, including decimal point
- CR: Carriage return
- LF: Line feed

## SERIAL INTERFACE PC COMMAND REQUESTS

RS232COM serial interface can receive simple ASCII commands.

Command word and role as follows:

| Command | Name    | Function                              |
|---------|---------|---------------------------------------|
| Т       | TARE    | Save and clear tare                   |
| Z       | ZERO    | Zero gross weight                     |
| Р       | PRINT   | Print the weight                      |
| R       | G.W/N.W | Read gross weight or net weight       |
| С       | Kg/lb   | Kg/lb conversion                      |
| G       | G.W     | Check gross weight at net weight mode |

## PRINT RECEIPT DATA FORMAT

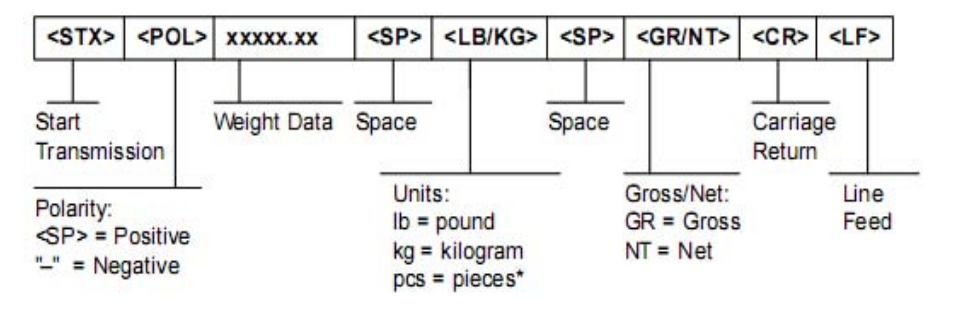

Print Format

| ID.NO | 004 (sequential #)   |
|-------|----------------------|
| Date: | XX.XX. XX (yy.mm.dd) |
| Time: | XX.XX.XX (hh.mm.ss)  |
| GROSS | NNNNN lb/kg          |
| TARE  | NNNNN lb/kg          |
| NET   | NNNNN lb/kg          |

TRINER SCALE

Appendix For Scale Technicians

# **Error Codes**

| ERROR  | CAUSE                                                                                                    | SOLUTION                                                                                                    |  |
|--------|----------------------------------------------------------------------------------------------------|----------------------------------------------------------------------------------------------------|--|
| սսսսսս | <ol> <li>Overloaded<br/>condition.</li> <li>Wrong<br/>connection at<br/>load cell.</li> <li>Defective load<br/>cell.</li> </ol> | <ol> <li>Reduce the weight.</li> <li>Check load cell<br/>connection</li> <li>Inspect load cell. Check<br/>the input and output<br/>resistance of load cell.</li> </ol>                       |  |
| nnnnn  | <ol> <li>Calibration is<br/>incorrect.</li> <li>Bad connections.</li> <li>Defective load<br/>cell.</li> </ol>                   | <ol> <li>Check scale is resisted<br/>or not, foot is kept level<br/>or not.</li> <li>Check load cell<br/>connection.</li> <li>Check input and output<br/>resistance of load cell.</li> </ol> |  |
| ERR1   | Overweight<br>calibration error.<br>Incorrect weight<br>input or incorrect<br>weight on<br>weighing<br>platform.                | <ol> <li>Input weight correctly<br/>during calibration.</li> <li>Place correct weight on<br/>weighing platform.</li> </ol>                                                                   |  |
| ERR2   | Underweight<br>calibration error.<br>Incorrect weight<br>input or incorrect<br>weight on<br>weighing<br>platform.               | The calibration weights<br>Minimum is 10% of Max.<br>cap. Recommend 60%-<br>80% of Max. Cap.                                                                                                 |  |
| ERR3   | During<br>calibration, the<br>input signal is<br>negative.                                                                      | Check all connections.<br>Check load cell.<br>If connections and load<br>cell are okay, PCB<br>needs replacing.                                                                              |  |

| ERROR | CAUSE                                                | SOLUTION                                                    |  |
|-------|------------------------------------------------------|-------------------------------------------------------------|--|
| ERR4  | During<br>calibration, the<br>signal is<br>unstable. | After the platform is stable, start calibration.            |  |
| ERR5  | Circuitry error                                      | Replace the PCB.                                            |  |
| ERR6  | Zero point error                                     | Check all cables and connections.<br>Recalibrate the scale. |  |

# **Factory Default Settings**

| PARAMETER | FUNCTION                | DEFAULT |
|-----------|-------------------------|---------|
| C01       | Calibration             | 1       |
| C02       | Decimal digits          | 0       |
| C03       | Resolution              | 1       |
| C04       | Max. capacity           | 10000   |
| C05       | Empty calibration       | 0       |
| C06       | Capacity calibration    | 0       |
| C07       | Restore default         | 0       |
| C08       | Warning tone            | 1       |
| C09       | Power-off automatically | 0       |
| C10       | Power saving mode       | 0       |

| PARAMETER | FUNCTION                     | DEFAULT |
|-----------|------------------------------|---------|
| C11       | Hold function                | 0       |
| C12       | Disable kg/lb conversion     | 1       |
| C13       | Upper limit alarm            | 000000  |
| C14       | Under limit alarm            | 000000  |
| C15       | Inner code                   |         |
| C16       | Date setting                 |         |
| C17       | Time setting                 |         |
| C18       | Serial interface data output | 0       |
| C19       | Serial interface Baud rate   | 3(9600) |
| C20       | Zero manually                | 10      |
| C21       | Initial zero                 | 10      |
| C22       | Zero tracking range          | 0       |
| C23       | Zero tracking time           | 1       |
| C24       | Overload range               | 9       |
| C25       | Negative range               | 10      |
| C26       | Standstill time              | 1       |
| C27       | Standstill range             | 2       |

| PARAMETER | FUNCTION                     | DEFAULT |
|-----------|------------------------------|---------|
| C28       | Dynamic filter               | 0       |
| C29       | Noise filter                 | 2       |
| C30       | Print format                 | 0       |
| C31       | Analog signal options        | 1       |
| C32       | 4~20mA testing               | 4       |
| C33       | Relay output setting         | 1       |
| C34       | Reserved                     | 0       |
| C35       | Reserved                     | 6       |
| C36       | Calibration location gravity | 9.7936  |
| C37       | Destination gravity          | 9.7936  |
| C38       | Version No.                  |         |
| C39       | Reserved menu                |         |

Triner Scale & Manufacturing Co. Inc. 8411 Hacks Cross Road Olive Branch, MS 38654 (800) 238-0152

www.trinerscale.com